### FSMS Drill/ADT Audit Report

| Introduction | This guide provides the procedures for running the FSMS Drill/ADT Audit Report in Direct Access (DA).                    |
|--------------|----------------------------------------------------------------------------------------------------|
| Information  | The FSMS IDT/ADT Audit report is used to identify both Inactive-Duty and ADT-AT Orders to assist with mission readiness. |

**Procedures** See below.

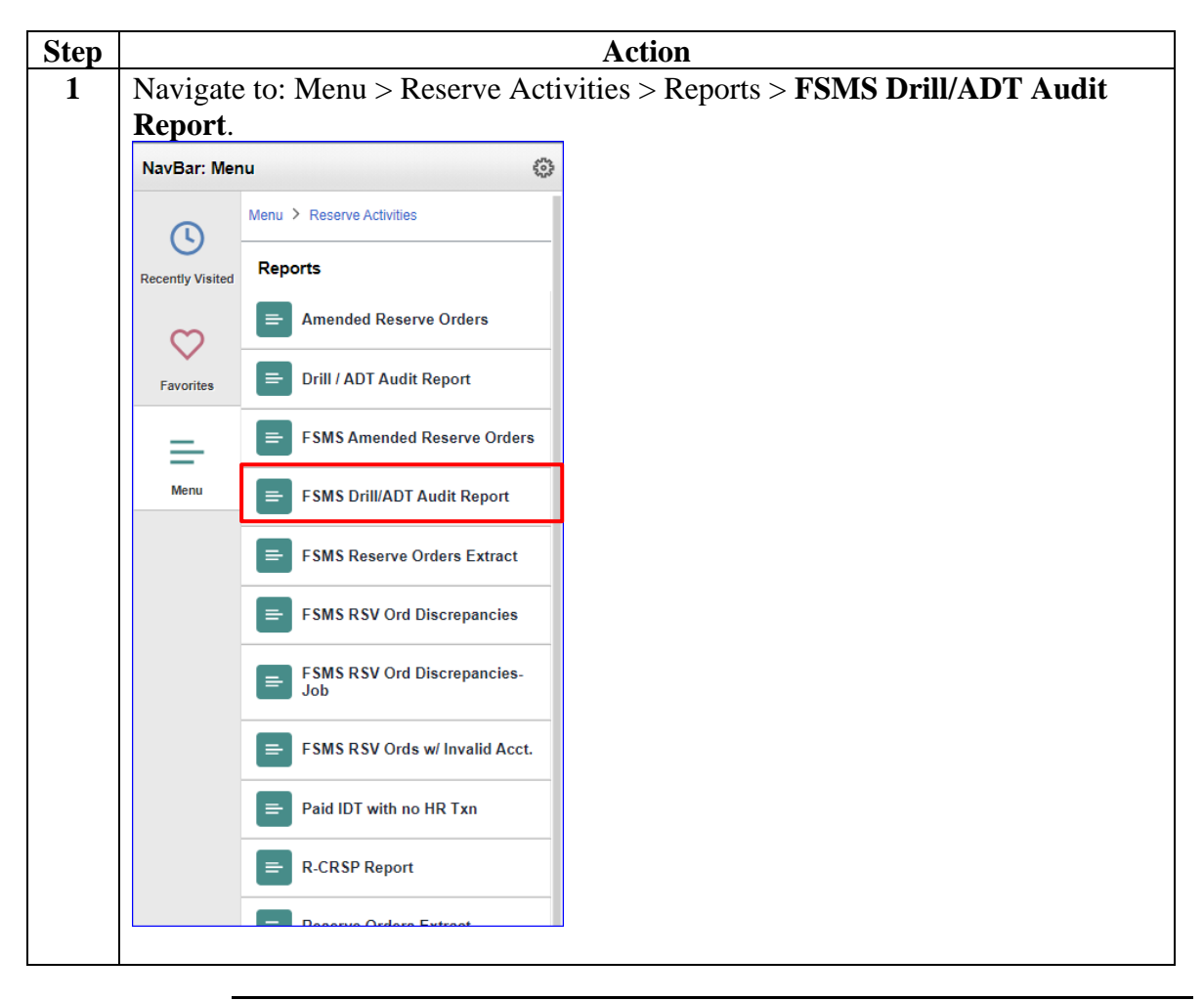

Continued on next page

#### Procedures,

continued

| Step | Action                                                                                        |  |  |  |  |  |  |  |  |  |
|------|-----------------------------------------------------------------------------------------------|--|--|--|--|--|--|--|--|--|
| 2    | Enter a Run Control ID and click Search.                                                      |  |  |  |  |  |  |  |  |  |
|      | If no matching values found, select the Add a New Value tab, create a Run                     |  |  |  |  |  |  |  |  |  |
|      | Control ID, then click Add.                                                                   |  |  |  |  |  |  |  |  |  |
|      | FSMS Drill/ADT Audit Report                                                                   |  |  |  |  |  |  |  |  |  |
|      | Enter any information you have and click Search. Leave fields blank for a list of all values. |  |  |  |  |  |  |  |  |  |
|      | Find an Existing Value         Add a New Value                                                |  |  |  |  |  |  |  |  |  |
|      | ▼ Search Criteria                                                                             |  |  |  |  |  |  |  |  |  |
|      | Search by: Run Control ID begins with KBV                                                     |  |  |  |  |  |  |  |  |  |
|      | Case Sensitive                                                                                |  |  |  |  |  |  |  |  |  |
|      | Search Advanced Search                                                                        |  |  |  |  |  |  |  |  |  |
|      | FSMS Drill/ADT Audit Report                                                                   |  |  |  |  |  |  |  |  |  |
|      | Eind an Existing Value Add a New Value                                                        |  |  |  |  |  |  |  |  |  |
|      | *Run Control ID KBV                                                                           |  |  |  |  |  |  |  |  |  |
|      | Add                                                                                           |  |  |  |  |  |  |  |  |  |
|      |                                                                                               |  |  |  |  |  |  |  |  |  |

Continued on next page

#### Procedures,

| Step | Action                                                                                |
|------|---------------------------------------------------------------------------------------|
| 3    | • Enter the Administrative Target Unit (DISTRICT) OR Drill/Duty Dept (DEPT ID).       |
|      | • Enter the *AT Audit Start Date (the begin date of the period to be captured).       |
|      | • Enter the <b>*AT Audit End Date</b> (the end date of the period to be captured).    |
|      | • *Select Report – Select from the drop-down options.                                 |
|      | - All                                                                                 |
|      | -FSMS Report Only – displays AD Orders only                                           |
|      | - IDT Drill Only – displays Drills only                                               |
|      |                                                                                       |
|      | FSMS Drill/ADT Audit                                                                  |
|      | Run Control ID         KBV         Report Manager         Process Monitor         Run |
|      | Enter Reporting BU / Dept / SELRES                                                    |
|      | Administrative Target Unit 08 <b>Q</b>                                                |
|      | Drill/Duty Dept                                                                       |
|      | Enter Reporting Time Period                                                           |
|      | *AT Audit Start Date 02/01/2024                                                       |
|      | *AT Audit End Date 06/30/2024                                                         |
|      | Report type                                                                           |
|      | *Select Report All                                                                    |
|      | FSMS Report Only (TranID Incl)<br>IDT Drill Only (No TranID)                          |
|      | Cause Deturn to Consult. Notify                                                       |
|      | Add Opdate/Display                                                                    |
|      | Enter Reporting BU / Dept / SELRES                                                    |
|      | Administrative Target Unit                                                            |
|      |                                                                                       |
|      | Drill/Duty Dept 036238 Q                                                              |
|      |                                                                                       |
|      |                                                                                       |

Continued on next page

Procedures,

| Step | Action                                                                                                    |      |
|------|----------------------------------------------------------------------------------------------------|------|
| 4    | Process Scheduler will display – click <b>OK</b> .                                                                              |      |
|      | Process Scheduler Request                                                                                                    | ×    |
|      |                                                                                                    | Help |
|      | User ID Run Control ID KBV                                                                                                    |      |
|      | Server Name PSUNX  V Run Date 04/17/2024                                                                                        |      |
|      | Recurrence Run Time 12:12:58PM Reset to Current Date/Time                                                                       |      |
|      |                                                                                                    |      |
|      | Select         Description         Process Name         Process Type         •Type         •Format         Distribution         |      |
|      | Image: SSMS Drill/ADT Audit Report         CG_ATAUDF_AE         Application Engine         Web         TXT         Distribution |      |
|      | OK                                                                                                    |      |
|      |                                                                                                    |      |
|      |                                                                                                    |      |
| 5    | The FSMS Drill/ADT Audit page will display again. A Process Instance nu                                                         | mber |
|      | should populate. Click <b>Process Monitor</b> .                                                                                 |      |
|      | FSMS Drill/ADT Audit                                                                                                    |      |
|      |                                                                                                    |      |
|      | Run Control ID KBV Report Wanager Process Wollion Run                                                                           |      |
|      | Enter Reporting BU / Dept / SELRES                                                                                              |      |
|      | Administrative Target Unit                                                                                                    |      |
|      |                                                                                                    |      |
|      | Drill/Duty Dept                                                                                                    |      |
|      | Enter Departing Time Period                                                                                                    |      |
|      |                                                                                                    |      |
|      | *AT Audit Start Date 02/01/2024                                                                                                 |      |
|      |                                                                                                    |      |
|      | AI Audit End Date                                                                                                    |      |
|      | Report type                                                                                                    |      |
|      |                                                                                                    |      |
|      | *Select Report                                                                                                    |      |
|      |                                                                                                    |      |
|      | Save Return to Search Notify Add Update/Disp                                                                                    | olay |
|      |                                                                                                    |      |

Continued on next page

#### Procedures,

|                                                                                          |                                                                                                    |                       |                                                                                                    |                                                                                                    | A                     | ction                                                                                                    |                                                                                                    |                                                                                                    |                                                                                                    |                                                                                                    |  |
|------------------------------------------------------------------------------------------|----------------------------------------------------------------------------------------------------|-----------------------|----------------------------------------------------------------------------------------------------|----------------------------------------------------------------------------------------------------|-----------------------|----------------------------------------------------------------------------------------------------|----------------------------------------------------------------------------------------------------|----------------------------------------------------------------------------------------------------|----------------------------------------------------------------------------------------------------|----------------------------------------------------------------------------------------------------|--|
| The Process List will display. Click <b>Refresh</b> periodically until <b>Run Status</b> |                                                                                                    |                       |                                                                                                    |                                                                                                    |                       |                                                                                                    |                                                                                                    |                                                                                                    |                                                                                                    |                                                                                                    |  |
| displays Success and <b>Distribution Status</b> indicates Posted.                        |                                                                                                    |                       |                                                                                                    |                                                                                                    |                       |                                                                                                    |                                                                                                    |                                                                                                    |                                                                                                    |                                                                                                    |  |
| < FS                                                                                     | MS Drill/AD                                                                                                    | T Audit               |                                                                                                    |                                                                                                    |                       |                                                                                                    | Direct                                                                                                    | Access                                                                                                    |                                                                                                    |                                                                                                    |  |
| Pro                                                                                      | cess List                                                                                                    | Server                | List                                                                                                    |                                                                                                    |                       |                                                                                                    |                                                                                                    |                                                                                                    |                                                                                                    |                                                                                                    |  |
| View F                                                                                   | rocess Red                                                                                                    | uest For              |                                                                                                    |                                                                                                    |                       |                                                                                                    |                                                                                                    |                                                                                                    |                                                                                                    |                                                                                                    |  |
| User                                                                                     | D 1234567                                                                                                    | Q                     | Туре                                                                                                    | ✓ Date R                                                                                                    | ange 🗸                | From 01/01/2024 📰 To 1                                                                                                    | 2/31/2024                                                                                                    | Refres                                                                                                    | h]                                                                                                    |                                                                                                    |  |
| Serv                                                                                     | er                                                                                                    | ~                     | Name                                                                                                    | Q Instanc                                                                                                    | e From                | Instance To                                                                                                    |                                                                                                    | Clear                                                                                                    |                                                                                                    |                                                                                                    |  |
| 6                                                                                        | Run                                                                                                    | ,                     | Distribution State                                                                                                    | us                                                                                                    | ✓ Say                 | ve On Refresh Repo                                                                                                    | ort Manager                                                                                                    | Reset                                                                                                    |                                                                                                    |                                                                                                    |  |
| ▼ Pro                                                                                    | cess List                                                                                                    |                       |                                                                                                    |                                                                                                    |                       |                                                                                                    |                                                                                                    |                                                                                                    |                                                                                                    |                                                                                                    |  |
| <b>F</b>                                                                                 | Q                                                                                                    |                       |                                                                                                    |                                                                                                    |                       |                                                                                                    |                                                                                                    | € 1-1                                                                                                    | 1 of 1 🗸 🕨                                                                                                    | ▶ View                                                                                                    |  |
| Select                                                                                   | Instance                                                                                                    | Seq.                  | Process Type                                                                                                    | Process Name                                                                                                    | User                  | Run Date/Time                                                                                                    | Run Status                                                                                                    | Distribution<br>Status                                                                                                    | Details                                                                                                    | Actions                                                                                                    |  |
| 0                                                                                        | 1545803                                                                                                    |                       | Application Engin                                                                                                    | e CG_ATAUDF_AE                                                                                                    | 1234567               | 04/17/2024 12:28:05PM EDT                                                                                                    | Processing                                                                                                    | N/A                                                                                                    | Details                                                                                                    | ▼Actions                                                                                                    |  |
| Go bac                                                                                   | to FSMS Dr                                                                                                    | ill/ADT Auc           | lit Report                                                                                                    |                                                                                                    |                       |                                                                                                    |                                                                                                    |                                                                                                    |                                                                                                    |                                                                                                    |  |
| Save<br>One<br>clic                                                                      | votify                                                                                                    | n Sta<br>Acti         | atus indica<br>i <b>on</b> drop-de                                                                                                    | tes Succes<br>own.                                                                                                    | s and                 | Distribution S                                                                                                    | tatus i                                                                                                    | ndicate                                                                                                    | es Post                                                                                                    | ted –                                                                                                    |  |
| One<br>clic                                                                              | Notify                                                                                                    | n Sta<br>Acti         | atus indica<br>i <b>on</b> drop-de                                                                                                    | tes Succes<br>own.                                                                                                    | s and                 | Distribution S                                                                                                    | tatus i                                                                                                    | ndicate                                                                                                    | es Post                                                                                                    | ted –                                                                                                    |  |
| One<br>clic<br>Prov<br>Select                                                            | Notify                                                                                                    | n Sta<br>Acti         | atus indication drop-de                                                                                                    | tes Succes<br>own.                                                                                                    | s and                 | Distribution S                                                                                                    | tatus i                                                                                                    | ndicate                                                                                                    | es Post                                                                                                    | ted –                                                                                                    |  |
| One<br>clic<br>Pro<br>Select                                                             | Notify                                                                                                    | n Sta<br>Acti         | atus indica<br>ion drop-de<br>Process Type<br>Application Engine                                                                                                    | tes Succes<br>own.                                                                                                    | s and                 | Distribution S                                                                                                    | tatus i<br>Run Status<br>Success                                                                                                    | ndicate                                                                                                    | es Post                                                                                                    | ted —<br>► I View Actions ▼Actions                                                                                                    |  |
| One<br>clic<br>select                                                                    | Notify<br>ce Ru<br>k the<br>ess List<br>Q<br>Instance<br>1546637<br>154669                                                           | n Sta<br>Acti         | Application Engine                                                                                                    | tes Succes<br>own.<br>Process Name<br>CG_ATAUDF_AE<br>CG_ATAUDF_AE                                                                                                    | s and                 | Distribution S           Run Date/Time           04/18/2024         4:21:40PM EDT           04/17/2024         2:10.39PM EDT                                                                                                    | tatus in Run Status Run Status Success No Success                                                                                             | ndicate<br>I I<br>Distribution<br>Status<br>Posted                                                                                     | es Post<br>for for the second second se      | ted —<br>► View Actions ▼Action                                                                                                    |  |
| One<br>clic<br>Pro                                                                       | Notify                                                                                                    | n Sta<br>Acti         | Process Type<br>Application Engine                                                                                                    | tes Succes<br>own.<br>Process Name<br>CG_ATAUDF_AE<br>CG_ATAUDF_AE                                                                                                    | s and<br>User         | Run Date/Time           04/18/2024         4:21:40PM EDT           04/17/2024         2:10:39PM EDT                                                                                                    | tatus i<br>Run Status<br>Success<br>No Success                                                                                                | ndicate<br>Distribution<br>Status<br>Posted<br>Posted                                                                                  | es Post<br><sup>6 of 6</sup> ><br><sup>n</sup> Details<br>Details<br>Details                                                                                                    | ted —<br>N   View<br>Actions<br>▼Action                                                                                                    |  |
| One<br>clic<br>Prov                                                                      | Notify<br>ce Ru<br>k the<br>sess List<br>Q<br>Instance<br>1546637                                                                    | n Sta<br>Acti         | Application Engine                                                                                                    | tes Succes<br>own.<br>Process Name<br>CG_ATAUDF_AE<br>CG_ATAUDF_AE                                                                                                    | s and<br>User         | Run Date/Time           04/18/2024         4:21:40PM EDT           04/17/2024         2:10:39PM EDT                                                                                                    | tatus i<br>Run Status<br>Success<br>No Success                                                                                                | ndicate                                                                                                    | es Post<br><sup>n</sup> Details<br>Details                                                                                                    | ied –<br>Viev<br>Actions<br>Action                                                                                                    |  |
| Save                                                                                     | Notify<br>ce Ru<br>k the<br>sess List<br>a<br>listance<br>1546637<br>1546069<br>control to the<br>sect Vi                            | n Sta<br>Acti<br>seq. | Application Engine                                                                                                    | tes Succes<br>own.<br>CG_ATAUDF_AE                                                                                                    | s and<br>User         | Distribution S           Run Date/Time           04/18/2024         4:21:40PM EDT           04/17/2024         2:10:39PM EDT                                                                                                    | tatus i<br>Run Status<br>Success<br>No Success                                                                                                | ndicate                                                                                                    | es Post<br><sup>6</sup> of 6 v<br><sup>n</sup> Details<br>Details<br>Details                                                                                                    | ked —<br>Actions<br>▼Actions                                                                                                    |  |
| Save                                                                                     | Notify<br>ce Ru<br>k the<br>ess List<br>1546637<br>1546069<br>Ecct Vi                                                                | n Sta<br>Acti<br>seq. | Application Engine                                                                                                    | tes Succes<br>own.<br>CG_ATAUDF_AE<br>CG_ATAUDF_AE                                                                                                    | s and<br>User         | Distribution S           Run Date/Time           04/18/2024         4:21:40PM EDT           04/17/2024         2:10:39PM EDT                                                                                                    | tatus i<br>Run Status<br>Success                                                                                                    | ndicate                                                                                                    | es Post<br>a of 6 v<br>n Details<br>Details<br>Control of 1 and 1 and 1 a | ted —<br>► I View<br>Actions<br>▼Actions                                                                                                    |  |
| Save                                                                                     | Notify<br>ce Ru<br>k the<br>sess List<br>Q<br>Instance<br>1546637<br>1546069<br>List<br>a<br>Postance                                | n Sta<br>Acti<br>seq. | Process Type Application Engine Log/Trace                                                                                                    | tes Succes<br>own.<br>Process Name<br>CG_ATAUDF_AE<br>CG_ATAUDF_AE                                                                                                    | s and<br>User         | Distribution S           Run Date/Time           04/18/2024         4:21:40PM EDT           04/17/2024         2:10:39PM EDT                                                                                                    | tatus i<br>Run Status<br>Success<br>No Success                                                                                                | ndicate                                                                                                    | es Post                                                                                                    | Actions                                                                                                    |  |
| Save                                                                                     | Notify<br>ce Ru<br>k the<br>sess List<br>Q<br>1546069<br>1546069<br>ect Vi<br>ess List<br>Q<br>Instance<br>154627                    | n Sta<br>Acti<br>Seq. | Atus indication drop-delevant<br>ion drop-delevant<br>Process Type<br>Application Engine<br>Log/Trace                                                                                                    | Process Name         CG_ATAUDF_AE         CG_ATAUDF_AE                                                                                                    | s and<br>User         | Run Date/Time           04/17/2024         2:10:39PM EDT           04/17/2024         2:10:39PM EDT                                                                                                    | Run Status                                                                                                    | ndicate                                                                                                    | es Post                                                                                                    | Led –<br>Actions<br>Actions<br>Actions<br>I View All<br>Actions                                                                                                    |  |
| Save                                                                                     | Notify<br>Ce Ru<br>k the<br>ress List<br>Instance<br>1546637<br>1546069<br>Cect Vi<br>ess List<br>Q<br>Instance<br>154637<br>1546059 | n Sta<br>Acti         | Atus indication<br>ion drop-de<br>Process Type<br>Application Engine<br>Application Engine<br>Cog/Trace<br>Process Type<br>Application Engine<br>Application Engine<br>Application Engine                                                                                                    | Process Name         CG_ATAUDF_AE         CG_ATAUDF_AE         CG_ATAUDF_AE         CG_ATAUDF_AE         CG_ATAUDF_AE                                                                                                    | s and<br>User         | Distribution S           Run Dete/Time           04/18/2024 4:21:40PM EDT           04/17/2024 2:10:39PM EDT           Run Dete/Time           04/18/2024 4:21:40PM EDT           04/18/2024 4:21:40PM EDT                                                                                                    | tatus i         Run Status         Success         No Success         Run Status         Success         No Success         No Success        | ndicate                                                                                                    | es Post<br>n Details<br>Details<br>Cetails<br>Details<br>Details<br>Details<br>Details                                                                                                    | Actions Actions Action                                                                                                    |  |
| Save                                                                                     | Notify<br>Ce Ru<br>k the<br>sess List<br>1546637<br>154669<br>Eest List<br>Q<br>Instance<br>1546637<br>154669<br>154669<br>154669    | n Sta<br>Acti         | Application Engine  Process Type  Application Engine  Process Type  Application Engine  Process Type  Application Engine  Application Engine Application Engine Application Engine Application Engine Application Engine Application Engine Application Engine Application Engine Application Engine Application Engine Application Engine Application Eng | Ites       Success         OWN.       Process Name         CG_ATAUDF_AE       CG_ATAUDF_AE         CG_ATAUDF_AE       CG_ATAUDF_AE         CG_ATAUDF_AE       CG_ATAUDF_AE         CG_ATAUDF_AE       CG_ATAUDF_AE                                                                           | S and<br>User<br>User | Distribution S           Run Date/Time           04/18/2024 4/21:40PM EDT           04/17/2024 2:10.39PM EDT           04/18/2024 4/21:40PM EDT           04/18/2024 4/21:40PM EDT           04/18/2024 4/21:40PM EDT           04/16/2024 4/21:40PM EDT           04/16/2024 4/21:40PM EDT           04/16/2024 4/21:40PM EDT | Run Status         Success         No Success         Success         Success                                                                 | ndicate<br>I 1<br>Distribution<br>Status<br>Posted<br>Posted<br>Posted<br>Posted<br>Posted                                             | es Post                                                                                                    | Led -<br>Actions<br>Actions<br>Actio |  |
| Save                                                                                     | Notify<br>Ce Ru<br>k the<br>sess List<br>Q<br>1546637<br>1546059<br>Cect Vi<br>ess List<br>Q<br>Instance<br>1546637<br>1546637       | n St:<br>Acti         | Atus indicat<br>atus indicat<br>on drop-de<br>Process Type<br>Application Engine<br>Application Engine<br>Cost Type<br>Application Engine<br>Application Engine<br>Application Engine<br>Application Engine                                                                                                    | rocess Name         CG_ATAUDF_AE         CG_ATAUDF_AE         CG_ATAUDF_AE         CG_ATAUDF_AE         CG_ATAUDF_AE         CG_ATAUDF_AE         CG_ATAUDF_AE         CG_ATAUDF_AE         CG_ATAUDF_AE         CG_ATAUDF_AE         CG_ATAUDF_AE         CG_ATAUDF_AE         CG_ATAUDF_AE | s and<br>User<br>User | Distribution S  Run Date/Time 04/17/2024 4-21:40PM EDT 04/17/2024 2-10:39PM EDT 04/17/2024 4-21:40PM EDT 04/18/2024 4-21:40PM EDT 04/16/2024 4-21:40PM EDT 04/16/2024 3:30:21PM EDT 04/16/2024 3:30:21PM EDT 04/16/2024 3:29:30PM EDT                                                                                          | tatus i         Run Status         Success         Run Status         Success         Success         Success         Success         Success | Indicate<br>Distribution<br>Status<br>Posted<br>Posted<br>Posted<br>Posted<br>Posted<br>Posted<br>Posted<br>Posted<br>Posted<br>Posted | es Post<br>a of a of a of a of a of a of a of a of                                                                                                    | Led –<br>Actions<br>Actions<br>Actio |  |

Continued on next page

#### **Procedures**,

|                                                                                                    | Action                                                                                                    |                                                                                                    |
|----------------------------------------------------------------------------------------------------|----------------------------------------------------------------------------------------------------|----------------------------------------------------------------------------------------------------|
| Click on the <b>.csv file</b> link.                                                                                                    |                                                                                                    |                                                                                                    |
|                                                                                                    | View Log/Trace                                                                                                    |                                                                                                    |
|                                                                                                    |                                                                                                    | He                                                                                                    |
| Report                                                                                                    |                                                                                                    |                                                                                                    |
| Report ID 1576252 Pr                                                                                                    | rocess Instance 1546637                                                                                                    | Message Log                                                                                                    |
| Name CG_ATAUDF_AE                                                                                                    | Process Type Application Engine                                                                                                    |                                                                                                    |
| Run Status Success                                                                                                    |                                                                                                    |                                                                                                    |
| FSMS Drill/ADT Audit Report                                                                                                    |                                                                                                    |                                                                                                    |
| Distribution Details                                                                                                    |                                                                                                    |                                                                                                    |
|                                                                                                    | Expiration Date 06/17/2024                                                                                                    |                                                                                                    |
| Distribution Node RPTNODE                                                                                                    | Expiration Date                                                                                                    |                                                                                                    |
| File List                                                                                                    | File Size (butes) Det                                                                                                    | atima Created                                                                                                    |
| Name                                                                                                    | File Size (bytes) Dat                                                                                                    | etime Created                                                                                                    |
| AE_CG_ATAUDF_AE_1546637.stdout                                                                                                    | 294 04/1                                                                                                    | 18/2024 4:26:04.082461PM EDT                                                                                                    |
| CG FSMS AT ORDER DRILLS AUDIT.CSV                                                                                                    | 67 420 04/1                                                                                                    | 18/2024 4·26·04 082461PM EDT                                                                                                    |
|                                                                                                    |                                                                                                    |                                                                                                    |
| Distribute To                                                                                                    |                                                                                                    |                                                                                                    |
| Distribution ID Type                                                                                                    | *Distribution ID                                                                                                    |                                                                                                    |
| User                                                                                                    | 1234567                                                                                                    |                                                                                                    |
|                                                                                                    |                                                                                                    |                                                                                                    |
| Return                                                                                                    |                                                                                                    |                                                                                                    |
| Return                                                                                                    |                                                                                                    |                                                                                                    |
| A Save As prompt will open r                                                                                                    | requiring you to save the                                                                                                    | e file. Select a location a                                                                                                    |
| A Save As prompt will open r                                                                                                    | requiring you to save the                                                                                                    | e file. Select a location a                                                                                                    |
| Return<br>A Save As prompt will open r<br>click <b>Save</b> .                                                                                                    | requiring you to save the                                                                                                    | e file. Select a location a                                                                                                    |
| Return<br>A Save As prompt will open r<br>click <b>Save</b> .<br>Save As<br>$\leftarrow \rightarrow \checkmark \uparrow \implies$ This PC > Documents > C5 Saved Captur                                                                                                    | requiring you to save the                                                                                                    | e file. Select a location a                                                                                                    |
| Return         A Save As prompt will open r         click Save.         Save As         ← → ~ ↑ ➡ → This PC → Documents → C3 Saved Captur         Organize ▼ New folder                                                                                                    | requiring you to save the                                                                                                    | e file. Select a location a                                                                                                    |
| Return         A Save As prompt will open r         click Save.         Save As         ← → ~ ↑  → This PC > Documents > C5 Saved Captul         Organize ~ New folder         ~ ● This PC                                                                                                    | requiring you to save the<br>res & Emails                                                                                                    | e file. Select a location a                                                                                                    |
| Return         A Save As prompt will open r         click Save.         Save As         ← → ← → This PC → Documents → C5 Saved Captu         Organize ▼       New folder         ↓ ■ This PC         ↓ ■ Desktop                                                                                                    | requiring you to save the<br>res & Emails                                                                                                    | e file. Select a location a                                                                                                    |
| Return         A Save As prompt will open relick Save.         Save As         Save As         ← → ~ ↑  → This PC → Documents → C5 Saved Capture         Organize ▼       New folder         ✓ ↓ This PC         > ➡ Desktop         > ➡ Documents                                                                                                    | requiring you to save the<br>res & Emails<br>Name<br>CG_FSMS_AT_ORDER_DRILLS_AUDIT<br>S21429 - Prior Unit Roster_STA Portland<br>S21429 - Drive Unit Roster_STA Portland                                                                                                    | e file. Select a location a<br>C P Search C5 Saved Ca<br>Status Date modified Type<br>C 4/18/2024 3:27 PM Microsoft Exc<br>Q 4/16/2024 2:32 PM Microsoft Exc                                                                                                    |
| Return         A Save As prompt will open r         click Save.         Save As         ← → ~ ↑  → This PC → Documents → C5 Saved Captul         Organize ~ New folder         ~ ● This PC         > ● Desktop         > ● Documents         > ● Documents         > ● Documents                                                                                                    | requiring you to save the<br>res & Emails<br>Name<br>CG_FSMS_AT_ORDER_DRILLS_AUDIT<br>S21429 - Prior Unit Roster_AirSta Elizabeth City<br>S21429 - Prior Unit Roster_AirSta Elizabeth City<br>S21429 - Prior Unit Roster_AITCAMTSchool Bare                                                                                                    | e file. Select a location a                                                                                                    |
| Return         A Save As prompt will open r         click Save.         Save As         ← → ~ ↑  → This PC → Documents → C5 Saved Captul         Organize ~ New folder         ~ ↓ This PC         > ■ Desktop         > ■ Decuments         > ↓ Downloads         > ④ Music                                                                                                    | requiring you to save the<br>res & Emails<br>Name<br>C.G., FSMS_AT_ORDER_DRILLS_AUDIT<br>C.G., FSMS_AT_ORDER_DRILLS_AUDIT<br>S21429 - Prior Unit Roster_AirSta Elizabeth City<br>S21429 - Prior Unit Roster_AITC AMT School Bran<br>C.G., CSSD Aufor 2020AUDI                                                                                                    | e file. Select a location a<br>C C C Search C5 Saved Ca<br>Status Date modified Type<br>C 4/18/2024 3:27 PM Microsoft Exc<br>O 4/16/2024 2:32 PM Microsoft Exc<br>O 4/16/2024 2:32 PM Microsoft Exc<br>O 4/16/2024 2:32 PM Microsoft Exc<br>O 4/16/2024 2:30 PM Microsoft Exc<br>O 4/16/2024 2:30 PM Microsoft Exc                                                                                                    |
| Return         A Save As prompt will open r         click Save.         Save As         ← → · ↑  → This PC → Documents → C5 Saved Captu         Organize ▼ New folder         • → Desktop         > → Documents         > → Documents         > → Documents         > → Documents         > → Documents         > → Documents         > → Documents         > → Documents         > → Documents         > → Pictures                                                                                                    | requiring you to save the<br>res & Emails<br>Name<br>CG_FSMS_AT_ORDER_DRILLS_AUDIT<br>CI_SSU429 - Prior Unit Roster_STA Portland<br>CI_S21429 - Prior Unit Roster_AirSta Elizabeth City<br>S21429 - Prior Unit Roster_AIrSta Elizabeth City<br>S21429 - Prior Unit Roster_AIrSta Elizabeth City<br>S21429 - Prior Unit Roster_AIrSt AMT School Bran<br>R-CRSP_AsOf_2020401<br>RefinedUnities Sector IAI 8                                       | e file. Select a location a<br>v C P Search C5 Saved Ca<br>Status Date modified Type<br>2 4/18/2024 3:27 PM Microsoft Exc<br>0 4/16/2024 2:32 PM Microsoft Exc<br>0 4/16/2024 2:32 PM Microsoft Exc<br>0 4/16/2024 2:30 PM Microsoft Exc<br>0 4/16/2024 2:30 PM Microsoft Exc<br>0 4/16/2024 2:30 PM Microsoft Exc<br>0 4/16/2024 2:30 PM Microsoft Exc<br>0 4/15/2024 2:30 PM Microsoft Exc                                                                                                    |
| Return         A Save As prompt will open r         click Save.         Save As         ← → ~ ↑  → This PC > Documents > C5 Saved Captu         Organize = New folder         ~ ↓ This PC         > △ Desktop         > △ Documents         > △ Documents         > △ Downloads         > ④ Music         > △ Videos                                                                                                    | requiring you to save the<br>res & Emails<br>Name<br>C G_FSMS_AT_ORDER_DRILLS_AUDIT<br>S 21429 - Prior Unit Roster_STA Portland<br>S 21429 - Prior Unit Roster_AirSta Elizabeth City<br>S 21429 - Prior Unit Roster_AITC AMT School Bran<br>R-CRSP_AC0F_2024401<br>PriorUnitHist_Sector LALB<br>C G PriorUnitHist_Sector LALB<br>C G PriorUnitHist_Sector LALB                                                                                  | e file. Select a location a<br>Status Date modified Type<br>Status Date modified Type<br>Status Date Modified Type<br>Status Date Microsoft Exc<br>A/16/2024 2:32 PM Microsoft Exc<br>A/16/2024 2:32 PM Microsoft Exc<br>A/16/2024 2:30 PM Microsoft Exc<br>A/16/2024 2:30 PM Microsoft Exc<br>A/16/2024 2:30 PM Microsoft Exc<br>A/16/2024 2:30 PM Microsoft Exc<br>A/16/2024 2:30 PM Microsoft Exc<br>A/16/2024 2:30 PM Microsoft Exc<br>A/16/2024 2:30 PM Microsoft Exc                                                                                                    |
| Return         A Save As prompt will open r         click Save.         Save As         ← → ~ ↑  → This PC > Documents > CS Saved Captu         Organize ~ New folder         ~ ● Desktop         > ● Documents         > ● Documents         > ● Documents         > ● Documents         > ● Documents         > ● Pictures         > ● Videos         > ● Windows (C)                                                                                                    | requiring you to save the<br>res & Emails<br>Name<br>CG_FSMS_AT_ORDER_DRILLS_AUDIT<br>CG_FSMS_AT_ORDER_DRILLS_AUDIT<br>S21429 - Prior Unit Roster_STA Portland<br>S21429 - Prior Unit Roster_AirSta Elizabeth City<br>S21429 - Prior Unit Roster_AITC AMT School Bran<br>R-CRSP_Ac0f_20240401<br>PriorUnitHist_Sector LALB<br>CG PriorUnitHistoryReport_North Bend<br>CG PriorUnitHistoryReport_North Bend<br>CG PriorUnitHistoryReport_Astoria | e file. Select a location a<br>Status Date modified Type<br>Status Date modified Type<br>Status Date modified Type<br>Status Date 227 PM Microsoft Exc<br>A 4/16/2024 2:32 PM Microsoft Exc<br>A 4/16/2024 2:32 PM Microsoft Exc<br>A 4/16/2024 2:30 PM Microsoft Exc<br>A 4/16/2024 2:30 PM Microsoft Exc<br>A 4/16/2024 2:30 PM Microsoft Exc<br>A 4/16/2024 2:30 PM Microsoft Exc<br>A 4/16/2024 2:30 PM Microsoft Exc<br>A 4/16/2024 2:30 PM Microsoft Exc<br>A 4/16/2024 2:30 PM Microsoft Exc<br>A 4/16/2024 2:30 PM Microsoft Exc<br>A 4/16/2024 2:30 PM Microsoft Exc<br>A 4/16/2024 2:30 PM Microsoft Exc |
| Return         A Save As prompt will open r         click Save.         Save As         Save As         Save As         Save As         Image: Save As         Image: Save As         Image: Save As         Image: Save As         Save As         Image: Save As         Image: Save As <tr< td=""><td>requiring you to save the<br/>res &amp; Emails<br/>Name<br/>CG_FSMS_AT_ORDER_DRILLS_AUDIT<br/>CG_FSMS_AT_ORDER_DRILLS_AUDIT<br/>S21429 - Prior Unit Roster_AITCAMT School Bran<br/>R-CRSP_AsOf_20240401<br/>PriorUnitHist_Sector LALB<br/>CG PriorUnitHistoryReport_North Bend<br/>CG PriorUnitHistoryReport_Astoria</td><td>e file. Select a location a<br/>y C P Search C5 Saved Ca<br/>Status Date modified Type<br/>2 4/18/2024 3:27 PM Microsoft Exc<br/>0 4/16/2024 2:32 PM Microsoft Exc<br/>0 4/16/2024 2:32 PM Microsoft Exc<br/>0 4/16/2024 2:30 PM Microsoft Exc<br/>0 4/16/2024 2:30 PM Microsoft Exc<br/>0 4/16/2024 2:30 PM Microsoft Exc<br/>0 4/16/2024 2:30 PM Microsoft Exc<br/>0 4/15/2024 7:53 AM Microsoft Exc<br/>0 3/27/2024 7:53 AM Microsoft Exc</td></tr<> | requiring you to save the<br>res & Emails<br>Name<br>CG_FSMS_AT_ORDER_DRILLS_AUDIT<br>CG_FSMS_AT_ORDER_DRILLS_AUDIT<br>S21429 - Prior Unit Roster_AITCAMT School Bran<br>R-CRSP_AsOf_20240401<br>PriorUnitHist_Sector LALB<br>CG PriorUnitHistoryReport_North Bend<br>CG PriorUnitHistoryReport_Astoria                                                                                                    | e file. Select a location a<br>y C P Search C5 Saved Ca<br>Status Date modified Type<br>2 4/18/2024 3:27 PM Microsoft Exc<br>0 4/16/2024 2:32 PM Microsoft Exc<br>0 4/16/2024 2:32 PM Microsoft Exc<br>0 4/16/2024 2:30 PM Microsoft Exc<br>0 4/16/2024 2:30 PM Microsoft Exc<br>0 4/16/2024 2:30 PM Microsoft Exc<br>0 4/16/2024 2:30 PM Microsoft Exc<br>0 4/15/2024 7:53 AM Microsoft Exc<br>0 3/27/2024 7:53 AM Microsoft Exc                                                                                                    |
| Return         A Save As prompt will open r         click Save.         Save As         Save As            ← → → ↑ → This PC > Documents > C5 Saved Captu         Organize ▼ New folder            ↓ This PC         > Documents         > ↓ Downloads         > ↓ Downloads         > ↓ Nusic         > ↓ Pictures         > ↓ Vindows (C:)         > ★ Videos         > ↓ Windows (C:)         > ★ PPC (\(\main\user_S\u00ed_DDB) (kc))         File name       C_SEMS_AT_ORDER_DRULLS_AUDUT (1)                                                                                                    | requiring you to save the<br>res & Emails<br>Name<br>C G_FSMS_AT_ORDER_DRILLS_AUDIT<br>S 21429 - Prior Unit Roster_STA Portland<br>S 21429 - Prior Unit Roster_AirSta Elizabeth City<br>S 21429 - Prior Unit Roster_AITC AMT School Bran<br>R - CRSP_ASOF_20240401<br>PriorUnitHistoryReport_North Bend<br>C G PriorUnitHistoryReport_North Bend<br>C G PriorUnitHistoryReport_Astoria                                                          | e file. Select a location a<br>C P Search C5 Saved Ca<br>Status Date modified Type<br>C 4/18/2024 3:27 PM Microsoft Exce<br>A 4/16/2024 2:32 PM Microsoft Exce<br>A 4/16/2024 2:32 PM Microsoft Exce<br>A 4/16/2024 2:30 PM Microsoft Exce<br>A 4/16/2024 2:30 PM Microsoft Exce<br>A 4/16/2024 2:30 PM Microsoft Exce<br>A 4/16/2024 2:30 PM Microsoft Exce<br>A 4/16/2024 2:30 PM Microsoft Exce<br>A 4/16/2024 2:30 PM Microsoft Exce<br>A 4/16/2024 2:30 PM Microsoft Exce<br>A 4/16/2024 2:30 PM Microsoft Exce<br>A 4/16/2024 2:30 PM Microsoft Exce                                                         |
| Return         A Save As prompt will open r         click Save.         Save As         Save As            ← → ~ ↑ → This PC → Documents → C5 Saved Captu         Organize ▼ New folder            ↓ This PC         → Desktop         → Desktop         → Desktop         → Documents         → ↓ Downloads         → ↓ Downloads         → ↓ Downloads         → ↓ Windows (C)         → ♥ PC (\main\uscg\D08) (K)         File name             File name               Save as type           Microsoft Excel Comma Separated Values File                                                                                                    | res & Emails<br>Name CG_FSMS_AT_ORDER_DRILLS_AUDIT CG_FSMS_AT_ORDER_DRILLS_AUDIT CG_FSMS_ATORDER_DRILLS_AUDIT CG_FSMS_AOF_2024401 CG_PriorUnitRist_Sector LALB CG_PriorUnitHistoryReport_North Bend CG_PriorUnitHistoryReport_Astoria                                                                                                    | e file. Select a location a                                                                                                    |

Continued on next page

#### Procedures,

| Step | Action                                                                                                    |  |  |  |  |  |  |  |
|------|----------------------------------------------------------------------------------------------------|--|--|--|--|--|--|--|
| 11   | Locate and open the file. It will display in a .csv format (see the <u>Converting .csv</u>                                                                                                    |  |  |  |  |  |  |  |
|      | <u>files to .xls</u> files user guide to convert .csv to .xls to prevent any loss of                                                                                                    |  |  |  |  |  |  |  |
|      | formatting).                                                                                                    |  |  |  |  |  |  |  |
|      | CS Saved Captures & Emails - C X                                                                                                    |  |  |  |  |  |  |  |
|      | $\odot$ New $\checkmark$ $\checkmark$ $\square$ $\square$ $\square$ $\square$ $\square$ $\square$ $\square$ $\square$ $\square$ Sort $\checkmark$ $\equiv$ View $\checkmark$ $\cdots$                                                                                                    |  |  |  |  |  |  |  |
|      | ← → ~ ↑ 🍋 > OneDrive - United States Coast Guard > CS Saved Captures & Emails ~ C 🔎 Search CS Saved Captures & Emails                                                                                                    |  |  |  |  |  |  |  |
|      | > 105_mLINQS Name Status Date modified Type Size                                                                                                    |  |  |  |  |  |  |  |
|      | > 🛅 106_ETS2 Travel Slide Deck 🕢 CG_FSMS_AT_ORDER_DRILLS_AUDIT (1) 🙄 4/18/2024 3:27 PM Microsoft Excel Comma Separated Value                                                                                                    |  |  |  |  |  |  |  |
|      | > 🛅 107_PSI Program 🗐 521338 - Unable to Access Payslips & 1099R_Verbeck C 4/18/2024 2:16 PM Microsoft Word Document :                                                                                                    |  |  |  |  |  |  |  |
|      | > 108_Reserve Information 251429 - Prior Unit Roster_STA Portland O 4/16/2024 2:32 PM Microsoft Excel Comma Separated Value                                                                                                    |  |  |  |  |  |  |  |
|      | Top_PowerPoints - Screen:     States - Prior Unit Roster_AirSta Elizabeth City     O     4/16/2024 2:32 PM     Microsoft Excel Comma Separated Value                                                                                                    |  |  |  |  |  |  |  |
|      |                                                                                                    |  |  |  |  |  |  |  |
| 12   | The report contains the following data columns to view, sort, and/or filter as needed.         A       B       C       D       E       F       G       H       I       J       K       L       M       N       O         Trans       JOB       Empl       Order       Order       Order Begin Order End       Alternate Currently in       MANAGER_         ID       Name       ABBREV Empl ID       Record Deptid Dept Name       Status       Entry Date       Dill Date       Date       ID       Amend Mode       APPR_IND         0       IBM1       0'000212       CG STA BUFFALO       2/17/2024       1/1/1900       1/1/1900       Y                                                                                                    |  |  |  |  |  |  |  |
|      | P         Q         R         S         T         U         V         W         X           'Sch Approval         Last Approval         Last Approval         Last Approval         Last Approval         Authorize Approval         Authorize Approval         Authorize Approval         Approval         Approval </th |  |  |  |  |  |  |  |
|      | i P                                                                                                    |  |  |  |  |  |  |  |
|      | Y     Z     AA     AB     AC     AD     AE     AF     AG     AH     AI       CG_IDT_DRL CG_IDT_DRL Duty Term of Duty<br>TYPE_CD     STAT_CD     Type Order     Purpose     Descr     E_CD2     Descr1     for Duty     Days of ADT-AT       D     C     AT     STRUCTURED TRAINING - GENERAL     AT     STRUCTURED TRAINING - GENERAL     0       D     S     AT     STRUCTURED TRAINING - GENERAL     AT     STRUCTURED TRAINING - GENERAL     0                                                                                                    |  |  |  |  |  |  |  |
|      | AJ       AK       AL       AM       AN       AO       AP       AQ       AR       AS       AT       AU       AV       AW         CG_IDT_       CG_MEAL       GP_       CALC_RS       Emp       CG_DUTY       CG_DUTY       Duty       Benefiting       Funding       Authority       Conting.         PAY_CD_       ELIG_CD       UNIT       LT_VAL       Status       ATU       OPFAC       Department       Department       Department       (Ref)       Authority       Contigency ID       Notification Dt         F       B       2       323.76       Active       09       30349       000212       000212       000212       000212       000212       000212       000212       000212       000212       000212       000212       000212       000212       000212       000212       000212       000212       000212       000212       000212       000212       000212       000212       000212       000212       000212       000212       000212       000212       000212       000212       000212       000212       000212       000212       000212       000212       000212       000212       000212       000212       000212       000212       000212 <td< th=""></td<>                                                                                                    |  |  |  |  |  |  |  |
|      | AX         AY         AZ         BA         BB         BC         BD         BE         BF         BG         BH         BJ         BK         BL         BM           CH1607 Elig         CH1607 Days of         FICA         FICA         FICA         PAY Document         Pay         Travel Document         Travel         Travel Reimbursable         Project         Linked Order         Linked                                                                                                    |  |  |  |  |  |  |  |
|      | Status Code Elig Date Leave Sold Document ID POET Cost ID POET Cost ID POET Cost Agreement Number Code Trans ID Order Type                                                                                                    |  |  |  |  |  |  |  |
|      |                                                                                                    |  |  |  |  |  |  |  |
|      |                                                                                                    |  |  |  |  |  |  |  |